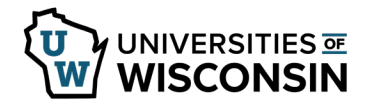

## **Approve Multiple Additional Pay Requests**

Once an additional pay request has been submitted the request will be available for all level 1 approvers. Additional approvers will be able to access the request once the level above has approved.

A request can be approved or denied by level 1 and 2 approvers.

Once all approvals are completed the individual who entered the request will be notified by email.

**NOTE:** If you do not see an expected request on the approval list it means that someone else has already approved the request.

## **Approving Multiple Requests**

- 1. Sign into <u>my.wisconsin.edu</u>
- 2. Click the dropdown list in the upper left corner and switch to Manager Self Service.
- 3. Click on the **Approvals** tile.
- 4. Click Addl Pay on the left side of the screen.
- 5. Select rows.
  - a. To select all rows, place a check in the box at the top of the page.
  - b. To select individual rows, enter a check in the box next to the row.

## 6. Click **Approve**.

**NOTE**: Requests that are being denied should be handled individually.

|   |                 |            |          | Approve Deny                                                                                                    | Pushback             |
|---|-----------------|------------|----------|----------------------------------------------------------------------------------------------------|----------------------|
|   | View By Type    | ~          | Addl Pay |                                                                                                    |                      |
| • | All<br>Addl Pay | 142<br>142 | Addl Pay | NAME: STUDENT, SALLY<br>EFFDT: 2018-10-28<br>DEPTID: Z100000<br>AMOUNT: 500 / GOAL: 500                         | Routed<br>09/18/2018 |
|   |                 |            | Addl Pay | NAME: EMPLOYEE, ERNIE<br>EFFDT: 2018-10-14<br>DEPTID: Z10000<br>AMOUNT: 500 / GOAL: 1500 / END DATE: 2018-11-10 | Routed<br>09/18/2018 |

- 7. Review the list of request to approve.
- 8. Enter a comment, if appropriate.
- 9. Click Submit.
- 10. To return to the approval page.
  - a. Click the **Action Menu** in the upper right.
  - b. Select Pending Approvals.

| ancel         | Mass Approve                    | Submi      |
|---------------|---------------------------------|------------|
| Approver Con  | iments                          |            |
|               |                                 |            |
|               |                                 |            |
| You are abou  | it to approve the following 4 r | equest(s)  |
| Addl Pay      | it to approve the following 4 h | Routed     |
| NAME:         |                                 | 09/10/2018 |
| / EFFDT: 2018 | -10-14                          |            |